This document contains instructions on how to subscribe to the Suncoast Blues News newsletter, and how to change your email address for receiving the newsletter.

## How to Subscribe to the newsletter

From the Suncoast Blues Society website at Suncoastblues.org

Scroll down and right next to the Mission Statement is a box where you can resubscribe to the newsletter by completing the form and clicking submit.

| Subscribe to the Suncoast Blues News <pre>* indicates required</pre> Email Address *  First Name |
|--------------------------------------------------------------------------------------------------|
| Last Name Subscribe                                                                              |
|                                                                                                  |

You will receive a confirmation email from Mailchimp. Be sure to whitelist the email address or the email will go to your spam folder.

## How to Change your email address for the newsletter

Because of privacy concerns Suncoast Blues Society cannot change the email address on behalf of an email subscriber. Each subscriber must request to receive the newsletter.

This is a two-step process. But the good news is that is easy!

Each issue of the newsletter contains a link for subscribers to opt out of the newsletter. By clicking on the unsubscribe link you will be asked to confirm your wish to unsubscribe from the current email address

Here is what the link looks like

## Add us to your address book

Want to change how you receive these emails? You can <u>update your preferences</u> or <u>unsubscribe from this list</u>.

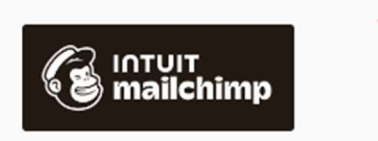

Next, go to the Suncoast Blues Society website at Suncoastblues.org

Scroll down and right next to the Mission Statement is a box where you can resubscribe to the newsletter by completing the form and clicking submit.

| Statement                                                                                                    |                                                                                      |
|----------------------------------------------------------------------------------------------------|--------------------------------------------------------------------------------------|
| <b>Society</b> is dedicated to<br>ng the musical genre known<br>g its history and traditions,<br>ins, and sharing Blues music<br>generations in the Tampa<br>y area. | Subscribe to the Suncoast Blues News <pre>* indicates required Email Address *</pre> |
| nop! Click the button                                                                                                    | Last Name Subscribe                                                                  |

You will receive a confirmation email from Mailchimp. Be sure to white list the email address or the email will go to your spam folder.